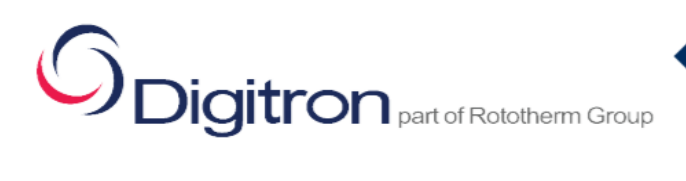

User Guide

ThermaPro 2

# THERMAPRO2 DATA LOGGER

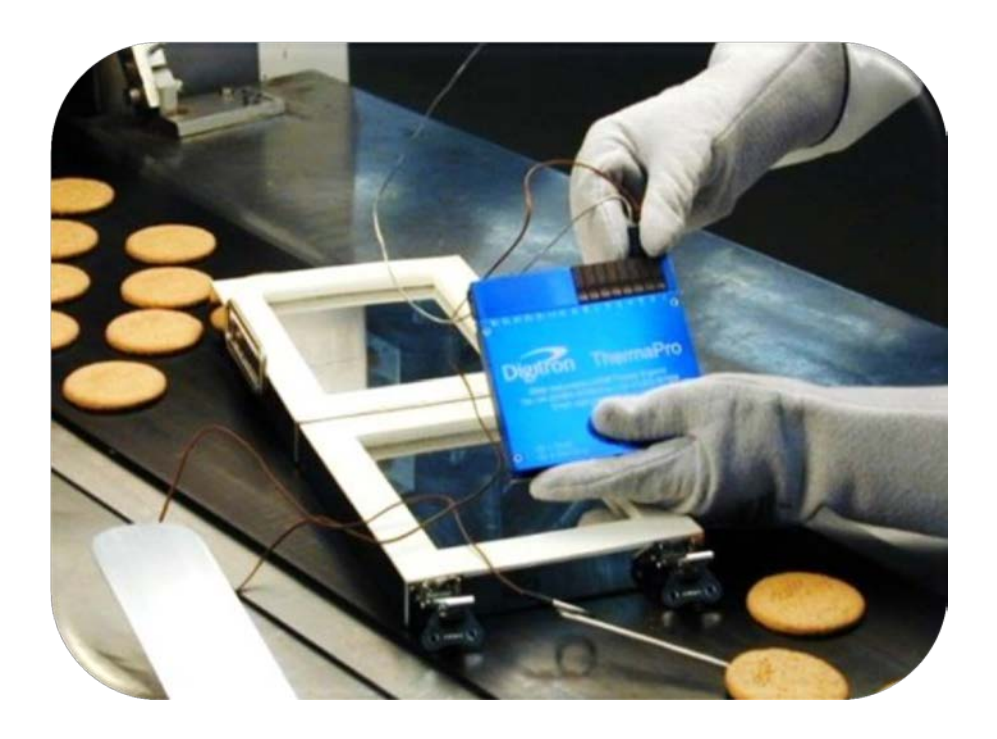

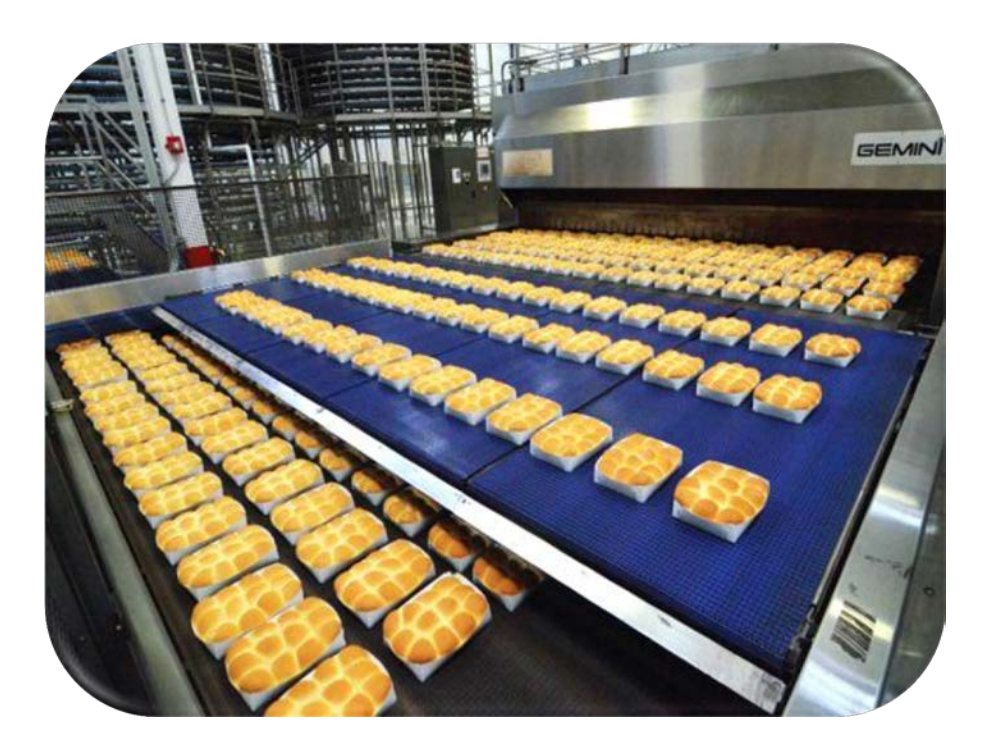

## **Spigitron** part of Rototherm Group

### Starting

- Connect the RS232/USB cable to the 4 pin male/ RS232 cable.
- Install the Thermapro2 software CD from the USB and open Thermapro2 file icon.
- Connect the Thermapro2 P.C. cable to the Thermapro2 unit. Marry the COMMS number to the software, via P.C
   Device manager and on the software - Options/Preferences. Ensure USB driver/Window is updated.
- Enter the unlock code and serial number provided on the USB stick.
- Click Logger configuration –

Various options can be selected to configure the logger. Once completed to the users specifications, click <u>Store</u> at the bottom of the page. Ensure the date & time from P.C is up to date.

• Disconnect the P.C cable attached to the Thermapro2 unit.

## Using the Logger

- Attach probes to the Thermapro2 unit.
- Start the Logger by clicking the Start button on the unit and place into the thermal barrier provided. A green flashing LED will appear, indicating each sample taken.
- Insert the probe(s) into the product(s) and place the Thermapro2 into the application area. (oven conveyor belt )

Once the run has completed, use the thermal protective gloves to remove the Thermapro2 from the oven. <u>WARNING – HOT TEMPERATURE.</u>

- Open the thermal barrier and press the Stop button on the logger, a red LED will flash once to indicate the logger has stopped.
- Allow the logger to cool to an ambient temperature, before downloading the data.
   <u>Disconnect the unit from the P.C once the data has</u>
   <u>been downloaded as a constant connection will drain</u>
   <u>the battery.</u>
- A safety data feature ensures that stored data cannot be overwritten until downloaded.

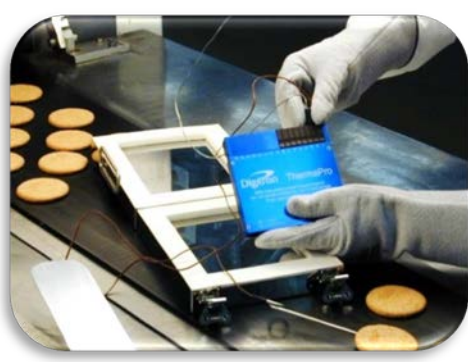

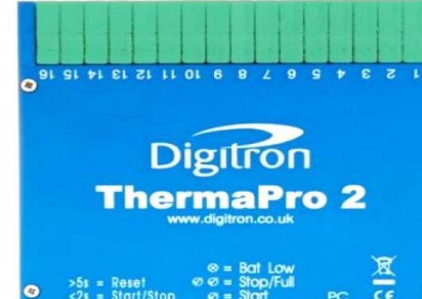

User Guide

ThermaPro 2

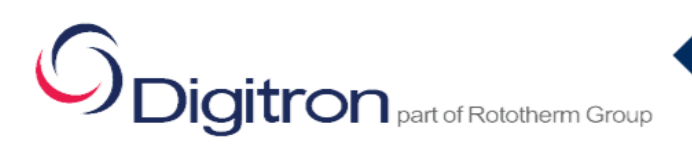

## **Communication Errors**

- Ensure Unlock code & Serial No. has been entered into the software and has passed.
- Ensure date & time has been updated to current date & time on software (Logger Config.) and has been stored.
- Ensure cables are fitted into their respected ports and no damaged. Check continuity.
- Marry up the COMMS No. port from P.C (Device Manager) to software (Preferences).
- Restart Software & P.C.
- Update if necessary the COMMS driver in (Device Manager / Prolific USB-to-Serial COMMS port / Driver) (Reset P.C once updated).
- Update P.C. Windows if needed.
- Ensure battery level is normal.
- Right Click on ThermaPro2 icon and open Properties/Compatibility and select the tick box under Compatibility mode, select the Windows that the P.C is running.
- Do not open the front cover of the unit on the unit as warranty will be void.

| 🎫 Th                                                                                                    | ermaPro 2                             | Properti                 | ies           |          |  |
|----------------------------------------------------------------------------------------------------|---------------------------------------|--------------------------|---------------|----------|--|
| General Shortcut Co                                                                                        | ompatibility Se                       | curity Deta              | ils           |          |  |
| If this program isn't v<br>running the compatit                                                            | vorking correctl<br>pility troublesho | y on this vers<br>oter.  | sion of Windo | ows, trj |  |
| Run compatibility troubleshooter                                                                           |                                       |                          |               |          |  |
| How do I choose compatibility settings manually?                                                           |                                       |                          |               |          |  |
| Compatibility mode           Image: Run this program in compatibility mode for:           Image: Windows 8 |                                       |                          |               |          |  |
| Settings<br>Reduced color<br>8-bit (256) color                                                             | mode                                  |                          |               |          |  |
| Run in 640 x 480 screen resolution                                                                         |                                       |                          |               |          |  |
| Run this progra                                                                                            | im as an admin<br>gram to work w      | istrator<br>ith OpeDrive | files         |          |  |
| Change settin                                                                                              | gram to work w                        |                          | 11165         |          |  |
|                                                                                                    | ОК                                    | Cano                     | el            | Apply    |  |

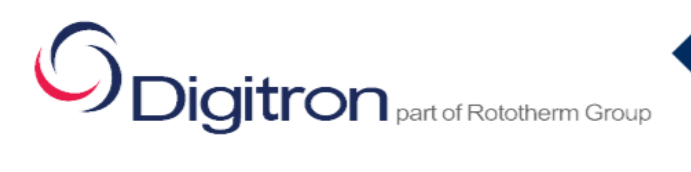

| Logger specification |
|----------------------|
|----------------------|

| Operating Temperature      | -20°C to +85°C for up to 1 hour Without Thermal<br>Barrier<br>Up to + 350°C (Depending on Thermal Barrier size)<br>Refer to table on next page                                                                                                    |  |
|----------------------------|----------------------------------------------------------------------------------------------------|--|
| Instrument Accuracy        | ± 1°C throughout operating temperature<br>(+ 0.1%t below -100°C)<br>Resolution: 0.1°C                                                                                                    |  |
| Logger Storage Temperature | - 40°C to + 100°C                                                                                                    |  |
| Sampling Interval          | 0.125s to 99hrs                                                                                                    |  |
| Features                   | <ul> <li>Calculation of<br/>P / Fo / Fh / C Value<br/>With selectable Tref and z value temperatures.</li> <li>Data security – Does not allow overridden data<br/>until previous data has been downloaded.</li> <li>Exportable excel result table</li> <li>Unique unlock code password</li> <li>Noise filtering</li> <li>Various Thermocouple options to choose from<br/>(On purchase request)</li> <li>Range of Thermal barrier protectors</li> <li>Graph form with max and min guidelines with<br/>annotation note text box</li> <li>Full Range of edit functions and printing<br/>facilities</li> <li>Probe disconnection detection</li> </ul> |  |
| Memory Capacity            | 130,560 samples                                                                                                    |  |
| Clock/Delay Start          | Data stamped with time/date by on board real-time<br>clock. The clock also allows logger to start at a pre-<br>selected time/date, allowing data gathering to begin<br>without direct supervision                                                                                                    |  |
| Battery                    | 3.6V Lithium Thyionyl Chloride<br>Expected life equivalent to 1 test per day for 5 years                                                                                                    |  |
| Application                | <ul> <li>Food Processing</li> <li>Oven/freezer process diagnoses</li> <li>Bacteria sterilization kill zone values</li> <li>Sterilizing</li> <li>Transporting</li> <li>Freezing Processing</li> <li>Adhesive manufacturing</li> <li>Temperature profiling</li> <li>Soldering</li> <li>Textiles</li> </ul>                                                                                                    |  |
| Logger Dimensions          | 140mm x 126mm x 17mm                                                                                                    |  |

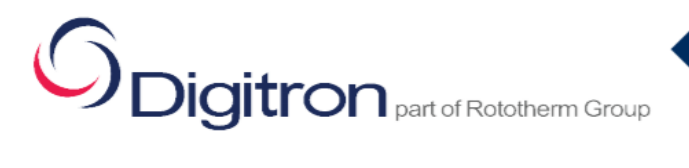

User Guide

ThermaPro 2

#### Thermal Barriers:

TB40 - 40 mm x 220mm x 260mm TB60 - 60 mm x 220mm x 260mm TB80 - 80 mm x 220mm x 260mm TB100 - 100 mm x 240mm x 280mm TB120 - 120 mm x 240mm x 280mm

Thermocouple Inputs Range: Refer to IEC 60584 - 2013

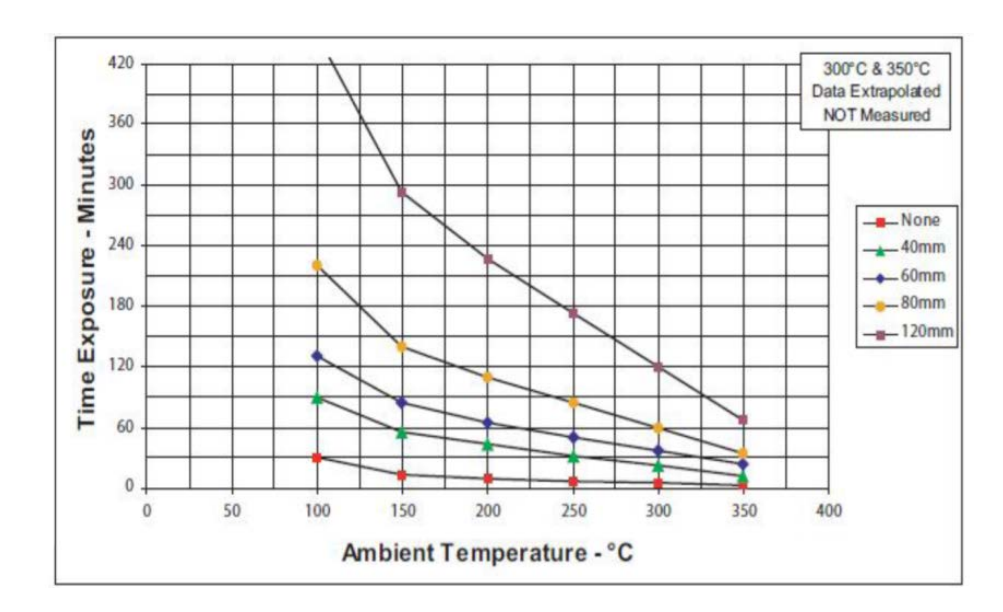

Software Features

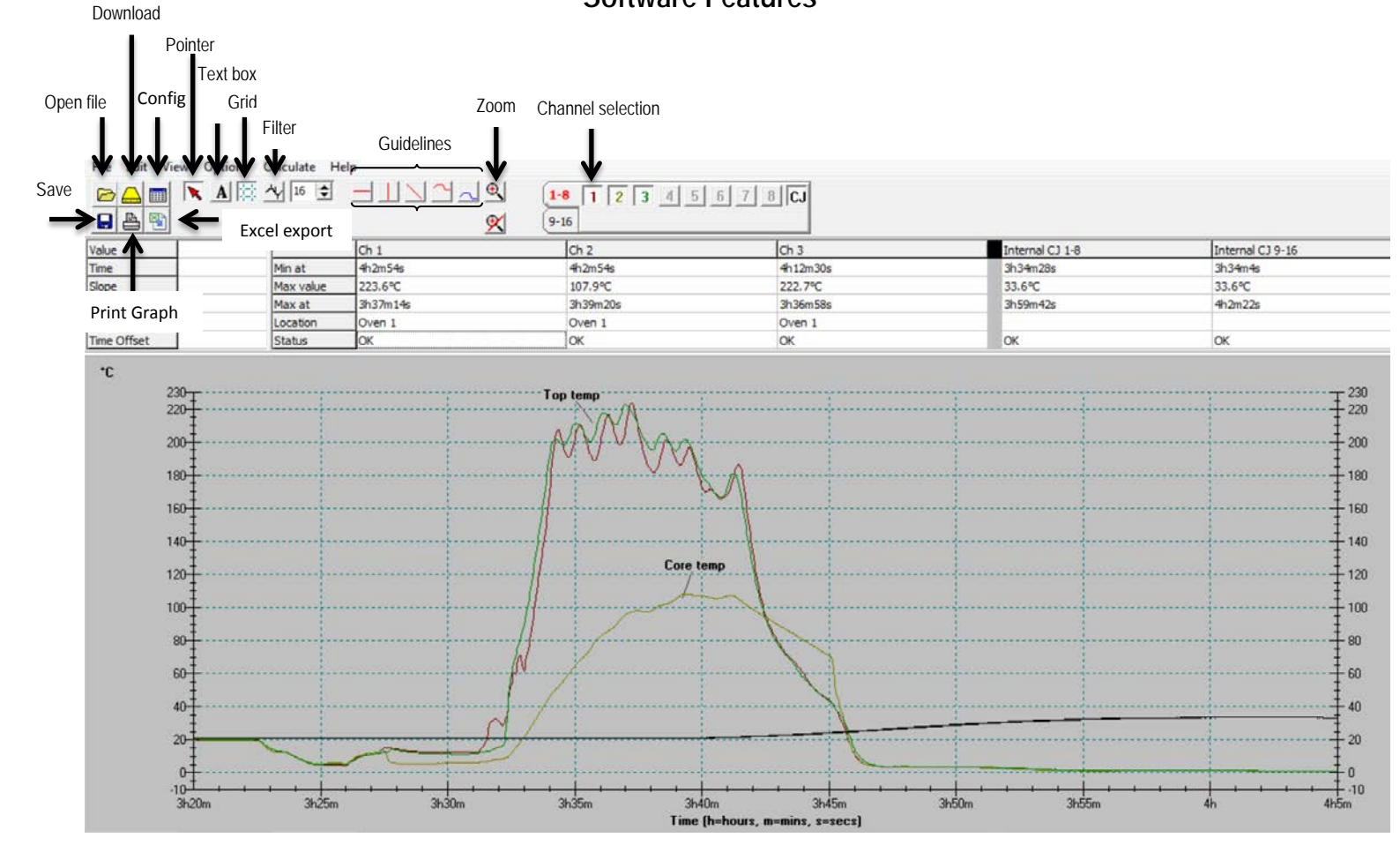

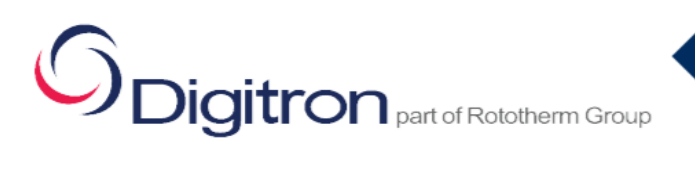

## ThermaPro 2

### Calculation of P / Fo / Fh / P / C Values

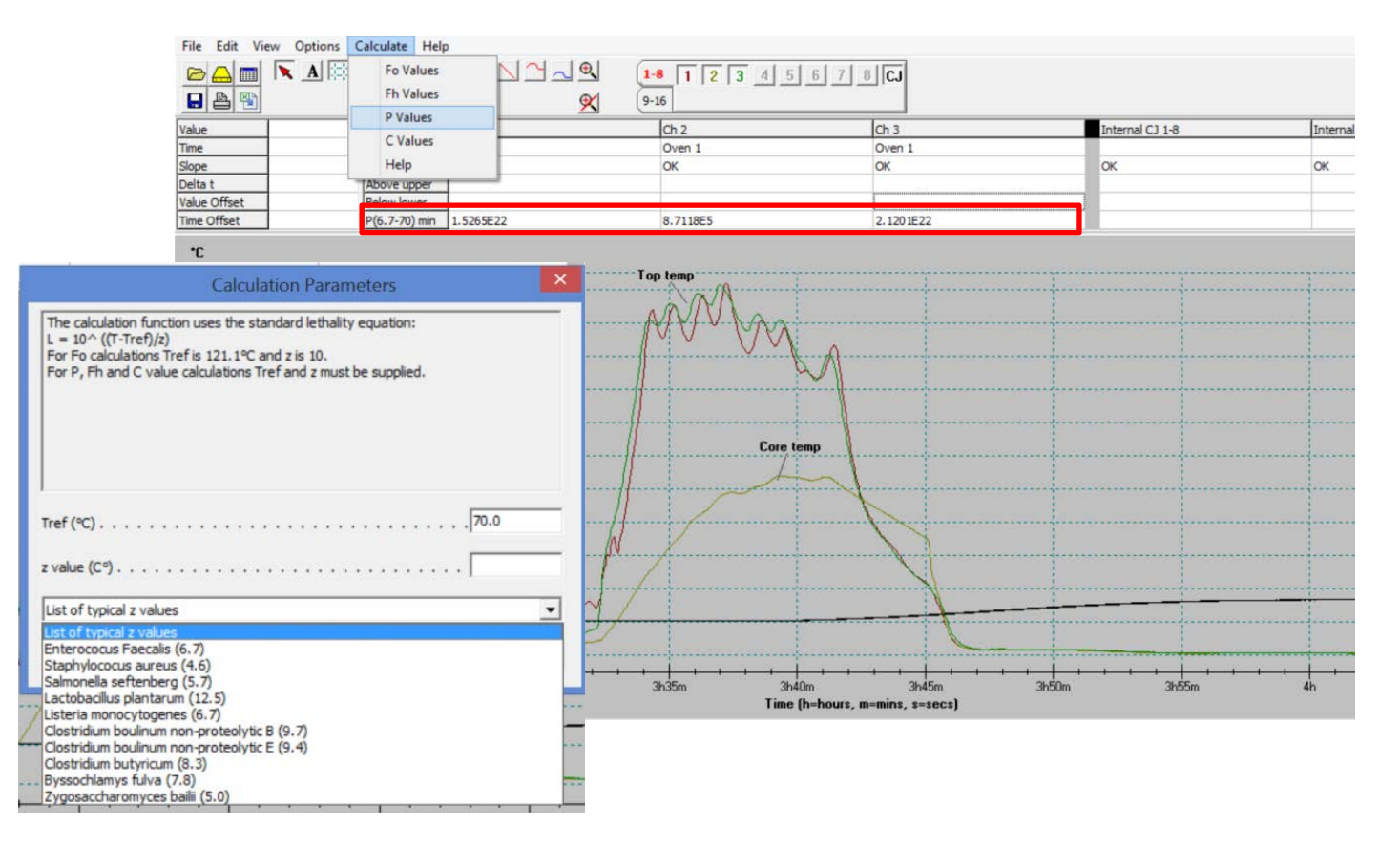

| Calibration                                                                                                    | ★ Calibration + Service Plus ★                                                                                                    |  |
|----------------------------------------------------------------------------------------------------|----------------------------------------------------------------------------------------------------|--|
| <ul> <li>Calibration and tolerance adjustments</li> <li>UKAS traceable Calibration certificate</li> <li>Battery change if necessary</li> <li>Probe check</li> </ul> | <ul> <li>New set of thermal gloves</li> <li>Battery change</li> <li>Thermal barrier, heat protection relining</li> <li>Thermal barrier, thermal sheath replacement</li> <li>Calibration and tolerance adjustments</li> <li>UKAS traceable Calibration certificate</li> <li>Calibration graph</li> <li>USB with most updated software + unlock code</li> <li>Replacement probes if necessary</li> <li>Deep contamination clean</li> <li>Replacement thermocouple sockets if necessary</li> </ul> |  |
| Price TBA – +44 (0) 1656 747 575<br><u>digitronsales@rototherm.co.uk</u>                                                                                            | Price TBA - +44 (0) 1656 747 575<br><u>digitronsales@rototherm.co.uk</u>                                                                                                    |  |